# 武汉中试高测电气有限公司

# ZS3839直流系统接地故障查找仪说明书

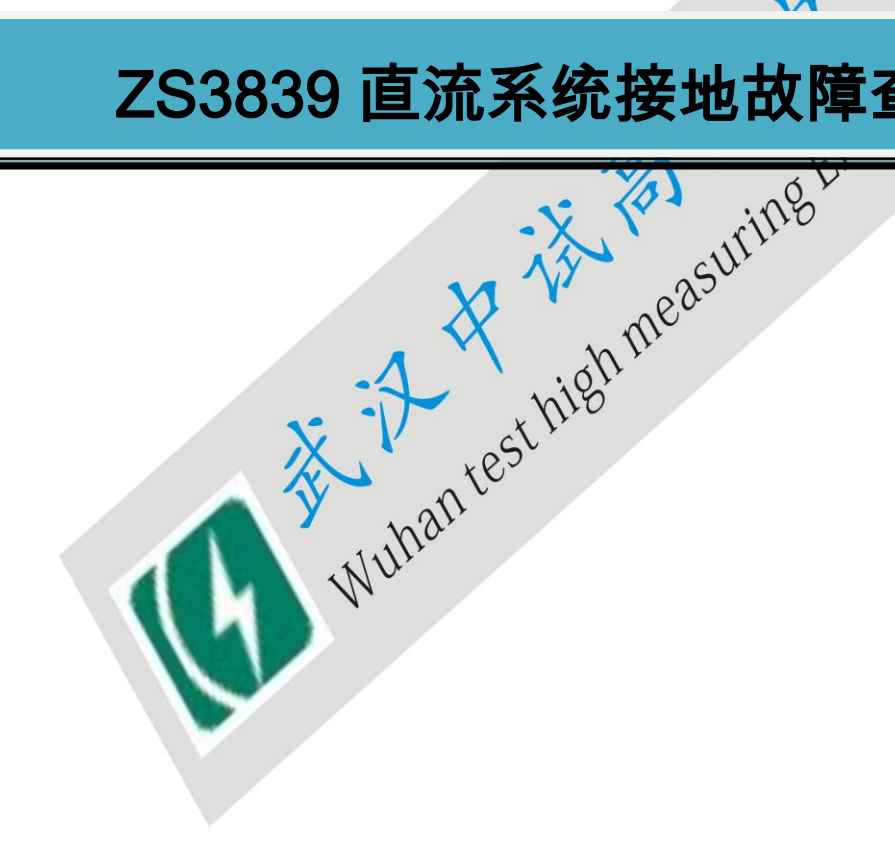

1

目 录

| —,       | 性能及配置            |
|----------|------------------|
|          | 1.1 功能概述         |
|          | 1.2 特点           |
|          | 1.3 典型应用         |
|          | 1.4 技术指标         |
| <u> </u> | 外形及结构5           |
|          | 2.1 主机外形 5       |
| Ξ,       | 连接               |
|          |                  |
|          | 3.2.1.绝缘状态测试连接 6 |
|          | 3.2.2 接地查找连接     |
|          | 3.2.3 其他连接       |
| 四、       | 功能操作             |
| ц,       | 4.1 开机           |
|          | 4.2 绝缘测试         |
|          | 4.2.1 电压测量       |
|          | 4.2.2 绝缘测量       |
|          | 4.3接地查找          |
|          | 4.4.数据管理         |
|          | 4.4.1.数据查询       |
|          | 4.4.2 数据删除       |
|          | 4.4.3 转存 U 盘     |
|          | 4.5系统管理          |
|          | 4.5.1 时钟设置 12    |
|          | 4.5.2 计量校正 12    |
|          | 4.5.3 程序更新       |
| 五、       | 日常维护             |
|          | 5.1 清洁维护         |
|          | 5.1.1 主机的清洁维护    |
|          | 5.1.2 夹具的清洁维护14  |
|          | 5.2 存放           |
| 六、       | 常见问题解答及使用技巧14    |
|          |                  |

2

# 、性能及配置

### 1.1 功能概述

### 1.1.1 接地故障点定位查找功能

测量设备的绝缘状况,当绝缘破损,电阻降到规定要求之下时,可以进行绝缘接地查找,找到绝缘破 损处,从而进行相应的处理。

3

系统组成: 绝缘接地分析仪主机

钳形接收器

基本原理: 信号发生器对被测对象及对地故障电流, 之间发射一个 故障点处产生一个泄露电流,接收器接收故障电流,根据故障的大小显

### 1.1.2 绝缘测试功能

可测量、记录设备的绝缘状态

1.1.3 数据管理功能

配合微机数据处理、可描述设备状态曲线

对设备的绝缘状态动态跟踪。

及时发现绝缘缺陷、预测设备绝缘

### 1.2 特点

- 绝缘测
- 电压的信号发生器,以便于现场测试。
  - 可不设备不停电,不用线,不解线把的情况下实现各项功能。
- 要求定制个性化软件(包括仪表软件和管理系统)。
- 对绝缘状态进行测试分析,趋势分析和状态跟踪。
- 不仅具有绝缘测电阻的功能,还具有回复电压、吸收系数等测量,以准确反映设备绝缘老化状态。
- 定位信号频率低, 仅为 1Hz, 消除容性接地的假象。
- 接收器精度搞,能够准确查找故障。
- 多种型号钳形接收器可供选择。

### 1.3 典型应用

- 铁路: 信号、通信、机车、车辆及任何电气设备及线路。
- 通讯: 通讯及任何电气设备及线路。
- 电力: 直流系统正、负母线的绝缘测试及故障点定位。
- 其他: 航空、冶金、汽车、家用电器等任何电气设备及线路。

## 1.4 技术指标

4

| <b>达术指标</b>  |                                                                            |   |
|--------------|----------------------------------------------------------------------------|---|
| 电压测量范围       | 0. 0V~1000V                                                                | 9 |
| 电阻测量范围:      | 0.1M~100MΩ                                                                 | 1 |
| 电路漏电流检测灵敏度   | >=1 毫安                                                                     |   |
| 测量精度         | 电压测试: 0.1~1000V ±1%<br>绝缘电阻: 0.10MΩ ~10.0MΩ ±5%<br>10.0MΩ ~100MΩ、±10% COMP |   |
| 最小分辨率:       | 电压: 0.1V<br>绝缘电阻: 0.0LMQ                                                   |   |
| 最大测试灵敏度      | <=0.25 MQ                                                                  |   |
| 整机 100%测试灵敏度 | <=10于欧                                                                     |   |
| 信号输出         | 直流 1000V±10% 直流 250V±10%                                                   |   |
| 功率消耗         | 连续工作不仅乎4小时                                                                 |   |
| 显示屏          | 128*640共阵图形 LCD                                                            |   |
| 工频抑制 🗙 💙     | 7.0%b/120                                                                  |   |
| 信号输出         | 4~20mA                                                                     |   |
| 存储容量 111110、 | 32K*8bit SRAM                                                              |   |
| 工作温度         | $-5^{\circ}\text{C} \sim 40^{\circ}\text{C}$                               |   |
| 工作湿度         | 80%R. H                                                                    |   |
| 工作电源         | 10.8V 锂电池(专用锂电池充电器)                                                        |   |
| 电池           | 内置 4200mAH 10.8V 锂电池                                                       |   |
| 体积           | 360*260*150mm                                                              |   |
| 钳形互感器孔径      | 59 毫米                                                                      |   |
| 钳形互感器开程      | 66 毫米                                                                      |   |

# 二、外形及结构

### 2.1 主机外形

主机上主要包含的部分有:液晶显示屏幕、六键按键、USB 接口、供电电源线接口、电池组连接线接口、 以太网复位转换开关、主机电源开关。

主机大小尺寸为: 360\*260\*150mm (长\*宽\*高)

屏幕为: 128\*64 的绿色液晶屏幕

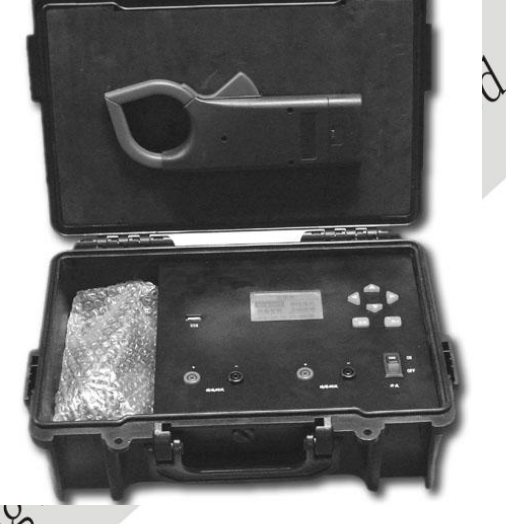

5

### 2.2 整机配置

| 2.2 整材 | I配置 计 inh measuring | 0  | <ul> <li>品样图(仅供参考)</li> </ul> |
|--------|---------------------|----|-------------------------------|
| 序号     | 品名, MIS             | 数量 | 备注                            |
| 1      | 直流系统接地故障查找仪文机       | 1  |                               |
| 2      | 锂电池充电器 wall         | 1  |                               |
| 3      | 接地混线接收器 山           | 1  |                               |
| 4      | 8.4V 电池             | 1  |                               |
| 5      | 接地混线接收器专用充电器        | 1  |                               |
| 6      | 2.5 米测试线            | 2  | 红色、黑色各1条                      |
| 7      | 测试夹                 | 2  | 红色、黑色各1个                      |
| 8      | 说明书                 | 1  | 包括主机和 PC 机说明书                 |
| 9      | 软件光盘                | 1  |                               |
| 10     | 包装箱                 | 1  |                               |

# 三、连接

### 3.1 准备

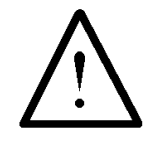

确认需要进行测量的绝缘电阻是否在测量的范围内,工作周围不得存在易燃易爆物品, 空气中不得含有易燃易爆气体,防止爆炸的发生!

### 3.2 主机连接

打开主机箱后,可看到红黑两条测试线及红黑测试夹,测试线 则试力 的"绝 缘测试"或"接地测试"测试孔,要注意红线接红夹, 黑线插黑孔 (标 **里线接里**马 有-)。若使用绝缘测试功能(包括电压测试、绝缘测量功能),则测试线接印有),绝缘测试"的红黑测试孔,若使用接地查找功能则接印有"接地测试"的红黑测试控。

象的两端。SHUTTERT,需要将接负 加加PaSH机后即可进入测量。 当使用本仪表进行"电压测量" 需要将接好测试夹的测试线插在主机的"绝 缘测试"测试孔上。而测试夹夹住被测入 象的

### 3.2.2 接地查找连接

义表主机仪作为信号发生器使用,将带测试夹的测试线插在印有"接地查找" 在接地查找功能中 测试夹即可作为信号发生器的输出端,黑夹线接地,红夹接正母线或 的插孔(红线插红孔)黑线插黑孔 负母线 象前进 接地时还需要使用所附的钳表配合测试。接线示意图如下: 地对

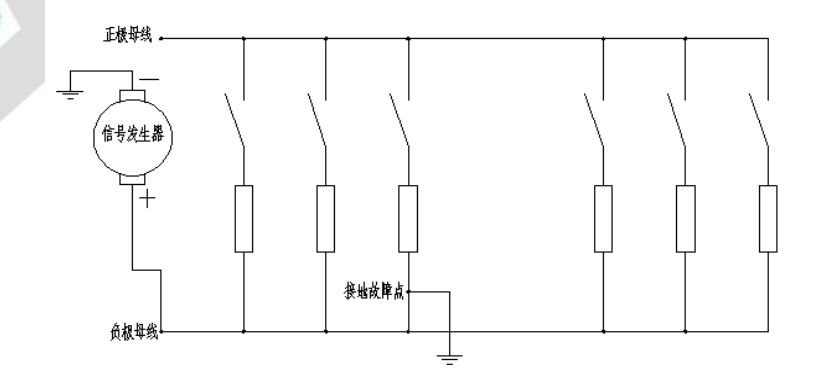

### 3.2.3 其他连接

主机面板上还留有 USB 接口,可插 U 盘,用于保存测量数据或升级软件。 主机右侧面有充电器插孔,用于插充电器插头以便给内置的电池充电。

### 3.3 运行

检查接线正确无误后,打开开关,液晶屏显示正常后,即可根据操作说明,完成各种参数的设置并开 R IL FI 始监测或现场观测。

7

# 四、功能操作

正有代的键,【确认】表示键盘 一下选择或加减数字,"←/→"用于左右 下,或保存,执行等操作,【返回】用于退出前级菜单或取消 和自己的。 和自己的。 和自己的 和自己的。 和自己的。 和自己的 和自己的。 和自己的。 在下文中出现的"↑/↓"表示键盘的上下方向键, 上的确认键,【返回】表示键盘的返回键。一般地, 选择或加减数字; 【确认】用于进入选择的菜单 等操作。

### 4.1 开机

打开电源开关,显示屏出现位 1 秒后自动转到主界面。

在主界面下 标选中选项后, 按【确认】键进入相应的菜单任务。

| WULL | 花 まんしん しんしん 花子 しんしん しんしん しんしん しんしん しんしん しんし | 「単           |
|------|---------------------------------------------|--------------|
|      | 绝缘测试<br>数据管理                                | 接地查找<br>系统管理 |
|      | 2007-10-24                                  | 4 16:24:28   |

主菜单

### 4.2 绝缘测试

在主菜单中,通过方向键选择好<绝缘测试>后,并确认接好测试夹的测试线插在主机的"绝缘测试" 测试孔上,之后按【确认】即可进入绝缘测试菜单,菜单界面如下图所示。绝缘状态测试又分<电压测量> 官方网站: <u>www.zsgcdq.com</u> 销售热线: 027---83635550 83629368 83621138

和<绝缘测量>等两个功能。

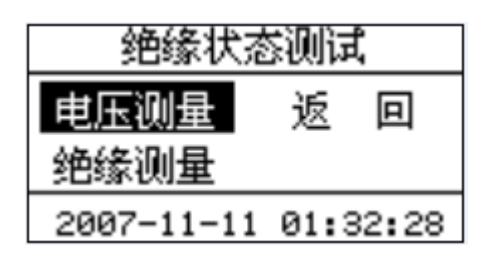

绝缘状态测试菜单

### 4.2.1 电压测量

8

在绝缘状态测试菜单中选<电压测量>,按【确认】即可进入电压测量任务 此时

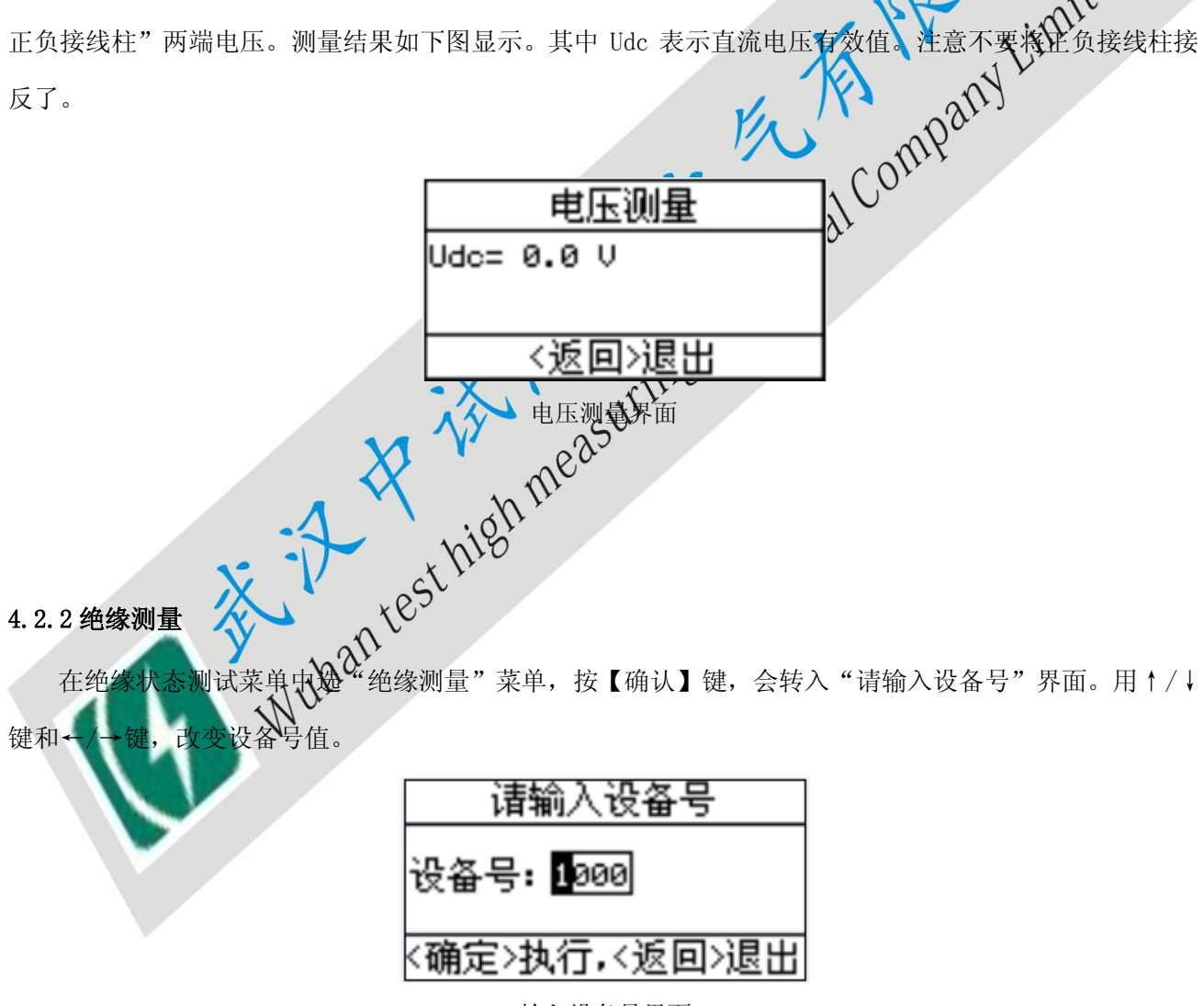

输入设备号界面

【确认】键后会进入"请选择检测电压类型"菜单,通过方向键选择检测电压类型,可以看到如下图 的界面。

官方网站: www.zsgcdq.com

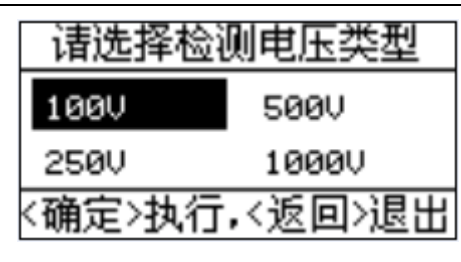

检测电压类型菜单

9

按【确认】键进行相应的测量,绝缘测量正负接线柱上将会输出所选定的电压,如 100V。等待 1 秒, 后可以看到如下图的界面。所显示的电阻值,就是测量值。注意: 100V 输出电压最大只能检测 30MΩ 绝缘 电阻,250V 输出电压时只能检测不大于 100MΩ 的绝缘电阻; 500V 输出电压时只能检测不大于 200MΩ 的绝 缘电阻。1000V 输出电压只能检测不大于 2000 MΩ 的绝缘电阻。请注意选择合适的输出电压。

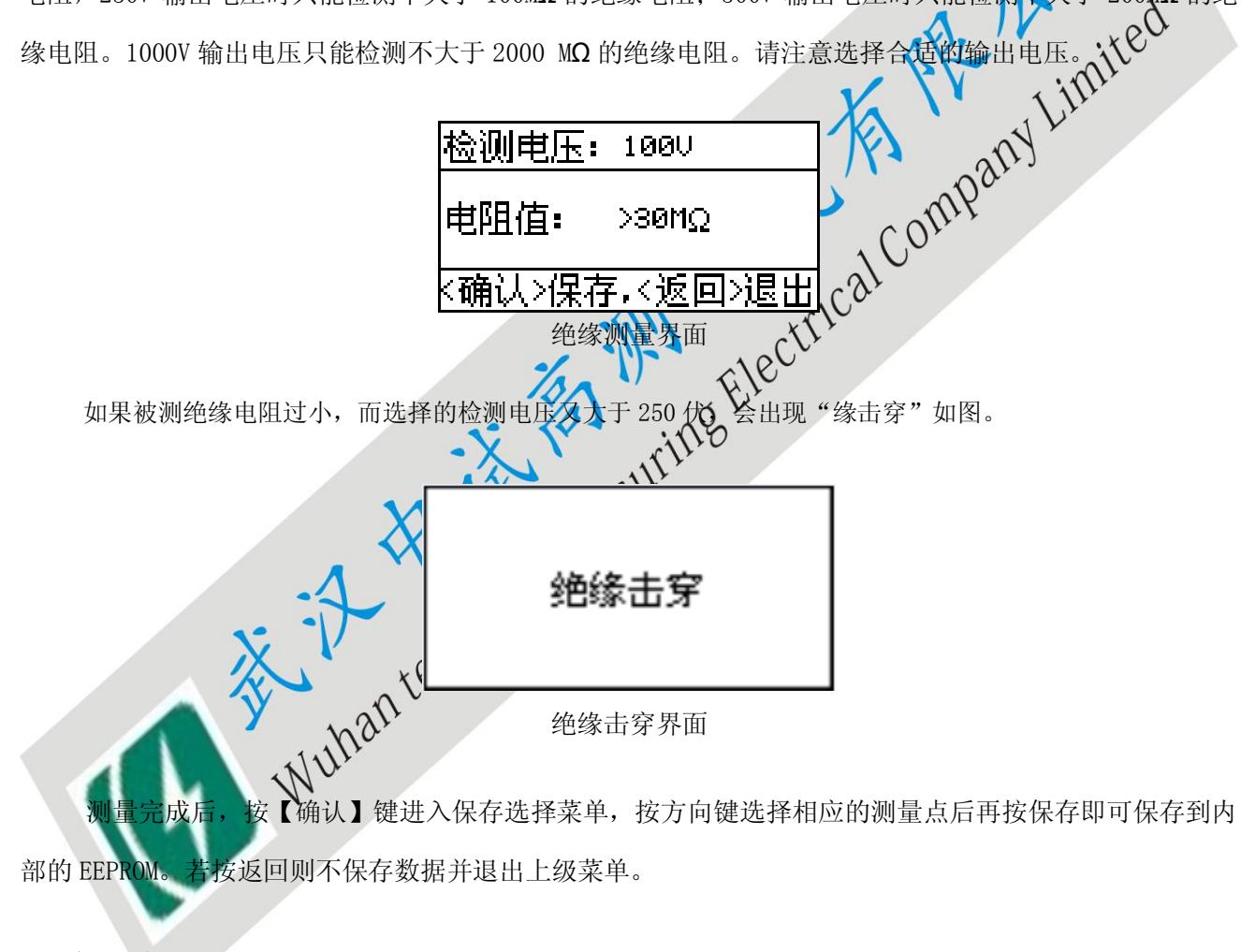

### 4.3 接地查找

将带测试夹的测试线插在印有"接地查找"的插孔中,在菜单中,通过方向键选择"接地查找"按【确 认】后即可进入接地查找信号参数设置菜单, 界面如下:

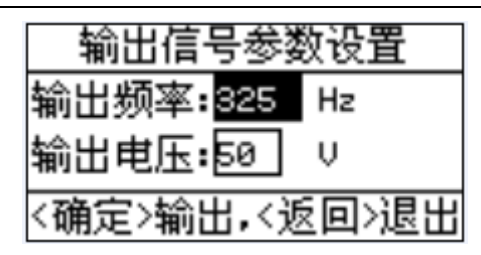

接地查找设置菜单

默认输出是 2.5HZ, 50V 信号。在这里按←/→键设置好输出信号参数后再按【确认】,将进行外部输 入电压检测,显示电压数值,2秒后将返回"接地查找信号输出"界面,等待信号输出。如下,

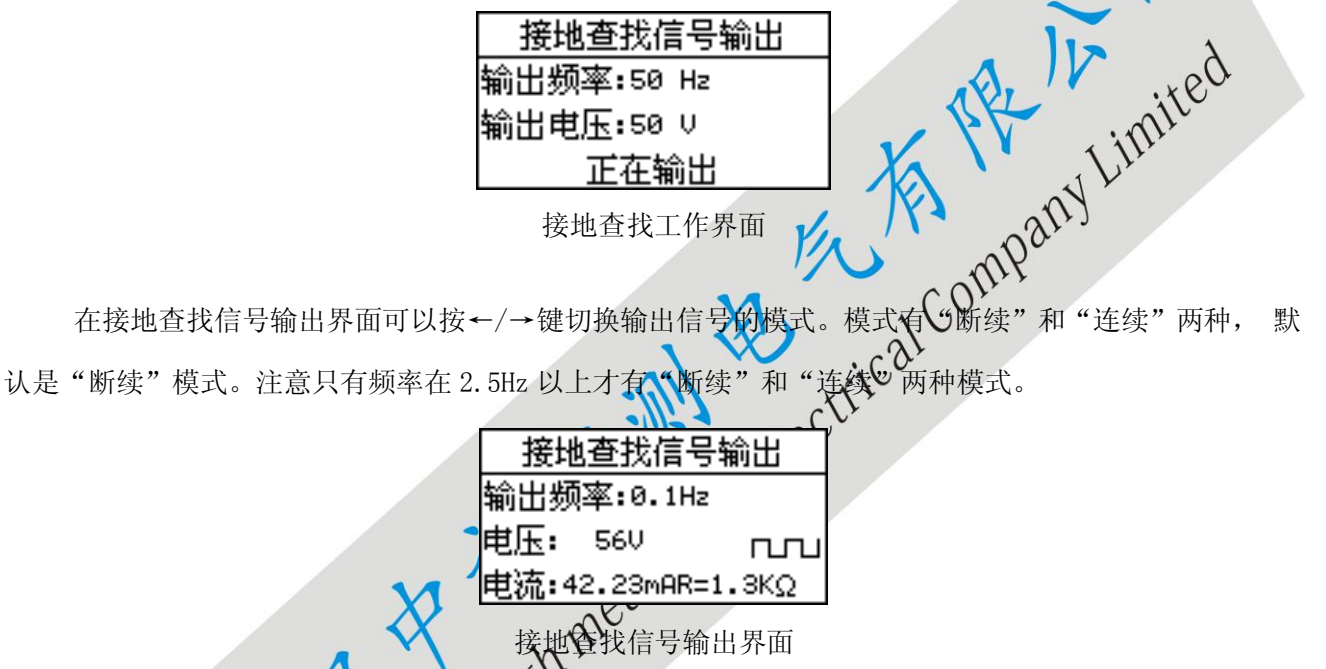

又回》,关断偏多输出,返回"输出信号设置"界面。 WUHAN 接地查找时,等待约 砂后会显示不能择的输出频率,测试夹两端的电压,电流,电阻,以及输出波 形等以供参考。按

### 4.4.数据

10

通过↑/↓方向键选择系统管理任务后按【确认】键进入,进入后有二级菜单界面 , 在 二级菜单中有四项供选择,操作方法与主菜单相同。四个选项分别为:'数据查询'、'数据删除'、'转存 U 盘'、'返回'。界面如下图:

| 数据管理 |      |  |  |  |
|------|------|--|--|--|
| 数据查询 | 数据删除 |  |  |  |
| 转存∪盘 | 返回   |  |  |  |
|      |      |  |  |  |

数据管理菜单

### 4.4.1. 数据查询

在子菜单中,通过↑/↓方向键选择数据查询后按【确认】键进入,进行相应的显示,可以看到如下图的界面。

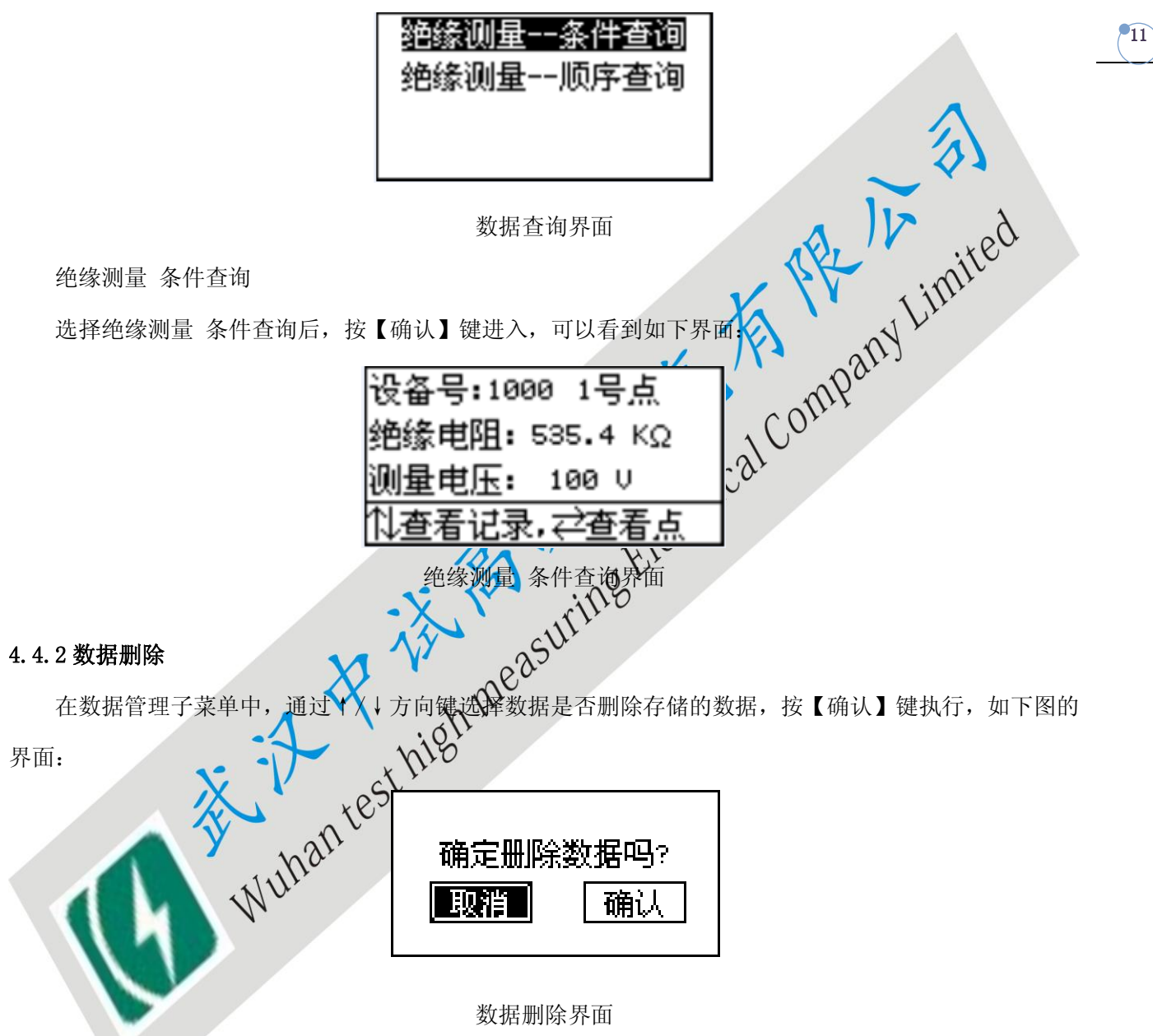

按右方向键选择"确认",在按【确认】键即可删除数据。(警告:数据删除后不可再恢复!)

4.4.3 转存 U 盘

确保将 U 盘插如主机面板上的 USB 插口,在数据管理子菜单中,进入"数据转存"即可开始保存数据到 U 盘。若本机内部无数据则提示无数据并停止转存。

### 数据保存中...

### 数据保存界面

数据写入完毕后,屏幕会显示"保存完毕!"此时按【返回】键返回到数据管理主界面。保存到 U 盘的数据将以 ZSGC3839. BAT 的形式存在。用配套的 PC 机软件可打开该数据文件并查看、分析其中的数据。

### 4.5 系统管理

12

在主菜单中,通过↑/↓方向键选择系统管理任务后,按【确认】键进入,进入后有\_级菜单界面, 在二级菜单中有四项供选择,操作方法与主菜单相同。三个选项分别为;"计量校正包<sup>11</sup>,时钟设置'、'程序 更新'。界面如下图:

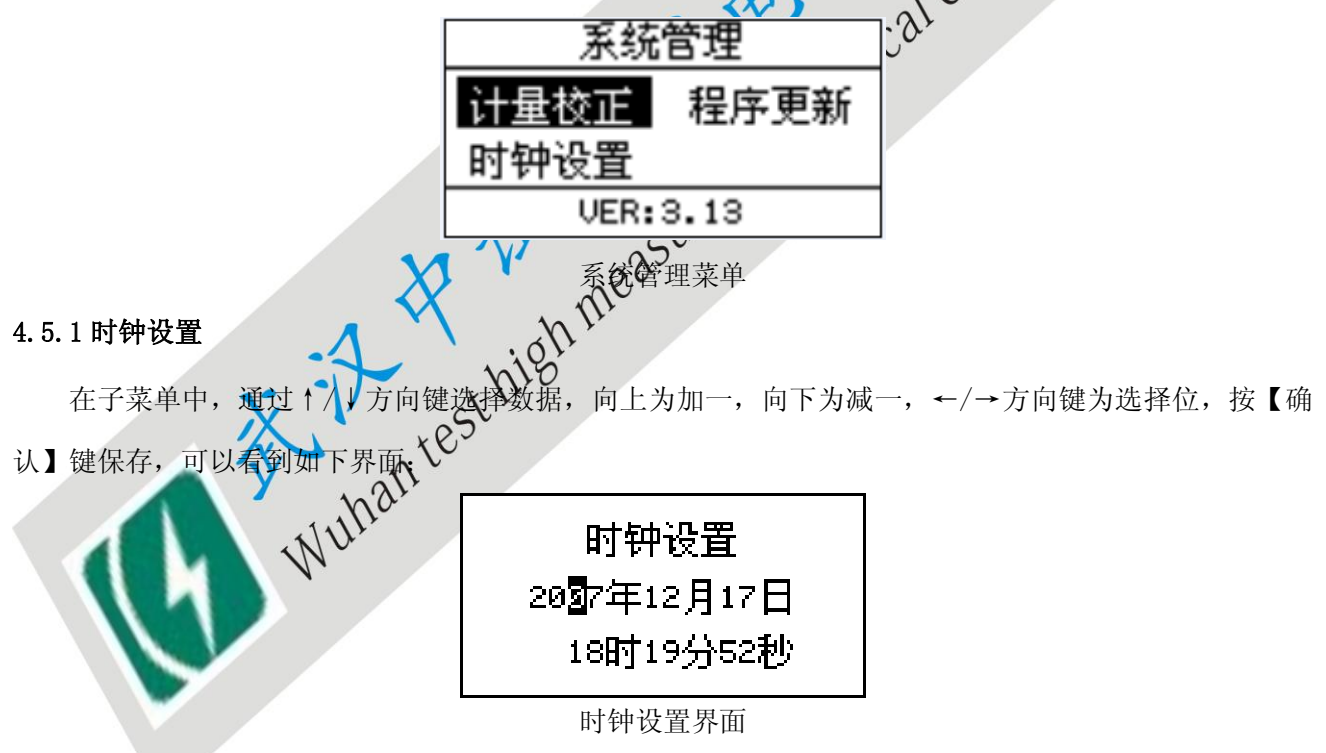

### 4.5.2 计量校正

在子菜单中,通过方向键选择校正类型,可以看到如下界面:

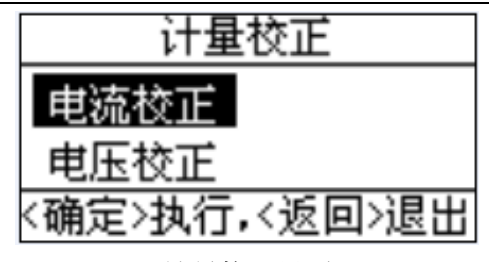

计量校正界面

13

按【确认】键执行,可以看到如下界面:

电流测试第 档校正 3.平短祸, 系统将输出100V电压! 确认>开始,<返回 い退出 电流校正界面

按【确认】键保存校正值。

Cal Company Limited 接下来按界面提示操作。电流校正时,带测试夹的测试线插在印度 绝缘测量"的插孔中,标准电压 表的正表笔接"绝缘测量"插端的"一"端, 负表笔接"接收支我"插孔的"一"孔。电压校正时, 标准 电压表的正表笔接"绝缘测量" 负表笔接 "绝缘测量"的"一",这点与电流校正不同,电压 插孔的 候要等校正系数稳定下来才能按【确认】键保存, 校正的时候可以不插测试线。注意, 保存校正系数的时 否则会出现保存了错误的校正系数的情况, 影响测量精度。

一般情况下,出厂前产 中无须校正。若出现测量结果误差较大时,建议用户寄回原厂 校正。

起的测量误差将由用户自行承担! 注意

4.5.3 程序更新

本仪表可以通过 U 盘更新软件,实现软件生机。更新方法如下。将最新版本的程序文件 PROGDATA. BIN 拷贝到 U 盘根目录下,将 U 盘插入本仪表的 USB 接口,进入"系统管理"后再进入"软件更新",输入密码 8888 后,按【确认】键不放手(3秒以上),LCD将显示"Please Wait 6 S"倒计时,倒计时结束后将显示 "Programming…" 字样,表示正在更新程序。更新完成后会自动运行新版本软件并进入主菜单。

### 注意事项:

官方网站: <u>www.zsgcdq.com</u>

1、若从未出现过"Programming…"表示未更新,请确保 U 盘里有 PROGDATA. BIN 文件且 U 盘完好。(有时 需要格式化 U 盘再把 PROGDATA. BIN 拷贝到 U 盘根目录)

2、若更新到一半而有故障(如断电或 U 盘松动)则将造成无法运行 ZSGC3839 软件。这时可以关机后按住 【确认】键不放手再开机,同样可以进入U盘更新模式。

# 五、日常维护

### 5.1 清洁维护

14

5.1.1 主机的清洁维护

计CalCompan 使用柔软的湿布与温和型清洗剂清洗设备。请不要使用擦伤型 主机上的文字。

5.1.2 夹具的清洁维护

使用柔软的湿布与温和型清洗剂清洗 的金属部分,以免造成接触不良。 Suring E

### 5.2 存放

存时,把所 ct hisi 整理好后和主机放入机箱内相应的位置,并置放在干 当暂时停止使用或做

燥通风处。

见问题解答及使用技巧

也组和主机间连接线接触是否良好。

开机后显示屏无显示 ≻

请检查输入电源接线端子是否接触良好。

按键失效或混乱 ≻

请检查是否有键卡住未弹起,如有使其弹起即可恢复正常工作。